# Accepting tips with SumUp [SUMUP]

Tipping gives your customers the opportunity to show their appreciation for a job well done. So, at SumUp, we want to make accepting tips with the SumUp Air, Solo, or 3G as easy as possible.

## How to enable tipping

Enable tipping via the SumUp App

Enable tipping via the 3G Reader

Enable tipping on the Solo

- 1. On the SumUp App, select the profile icon in the top corner of the screen.
- 2. Choose "Tipping".
- 3. Ensure the "Standard tipping" toggle is set to on position.

Note:

Tipping can also be disabled later by following the above steps but then selecting "Off" on your card reader or moving the toggle to the off position in the app.

# How to enable tipping

Enable tipping via the SumUp App

Enable tipping via the 3G Reader

Enable tipping on the Solo

- 1. On your 3G Reader, use the up and down arrows to open the menu.
- 2. Select "Profile settings" followed by "Tipping".
- 3. Choose "On" to turn on tipping and then press the green tick to confirm.

#### Note:

Tipping can also be disabled later by following the above steps but then selecting "Off" on your card reader or moving the toggle to the off position in the app.

### How to enable tipping

Enable tipping via the SumUp App

Enable tipping via the 3G Reader

Enable tipping on the Solo

- 1. On your Solo, tap or drag down the arrow at the top of the screen.
- 2. Select "Tipping".
- 3. Ensure the "<u>Smart Tip</u>" toggle is set to "On".

#### Note:

Tipping can also be disabled later by following the above steps but then selecting "Off" on your card reader or moving the toggle to the off position in the app.

### How to accept tips

With tipping enabled, the option to add a custom tip will automatically appear between the checkout and payment screens. If you <u>enable Smart Tipping</u>, customers will also be able to choose from dynamic tipping options based on your transaction amount.